## End of Day Banking (Hospital)

- 1. Select End of Day Banking from the main menu
- 2. This will open the screen where the user can perform the End of Day Banking
- 3. For multi-location facilities, ensure the correct location is selected

| ETTINGS > END OF DAY BANKING                                  |                  |                                                      | 3    | All Area 🛛 🛩 All Types | Save & Diret •                            |                                |
|---------------------------------------------------------------|------------------|------------------------------------------------------|------|------------------------|-------------------------------------------|--------------------------------|
| Total EFT 590.00 5<br>Total Ameri/Dinens<br>Total Credit Card |                  | Total Cash<br>Total Medicare Cheque<br>Total Cheques |      |                        | Total Balance 500.00<br>No. of Deposits 1 | 7                              |
| ✓ Drawer                                                      | Reference Number | Bank                                                 | Area | Payment Date 11        | Method 31                                 | Amount                         |
| Clampett, Elly                                                |                  |                                                      |      | 01/06/2022             | EFTPOS                                    | 500.00                         |
| 100 - Records/Page                                            |                  |                                                      |      |                        |                                           | Records 1-1 of 1 (Page 1 of 1) |
|                                                               |                  |                                                      |      |                        |                                           |                                |
|                                                               |                  |                                                      |      |                        |                                           |                                |
|                                                               | `                |                                                      |      |                        |                                           |                                |
|                                                               |                  |                                                      |      |                        |                                           |                                |

- 4. Check each payment off as it is compared with corresponding data for accuracy
- 5. Ensure **Totals** match the EFTPOS settlement & cash/cheques taken
- 6. Total Balance of all revenue received will be shown
- 7. Click Save & Print
- 8. You will be prompted to confirm that you want to clear the transactions.
- 9. Once confirmed with Yes the End of Day Banking Report will be available for printing

## **Re-Printing End of Day Banking Report**

- 1. Select **Reports** from the main menu
- 2. Select End of Day Banking

| 5                            | 5          |                         |                       |        |
|------------------------------|------------|-------------------------|-----------------------|--------|
| REPORTS > END OF DAY BANKING |            |                         |                       |        |
| End of Day Banking           |            |                         |                       |        |
| Location                     | Date       |                         | Last 50 bank deposits |        |
| Adeney Private Test          | 01/06/2022 | III Select Time V Reset | Select one v          | Update |
| 3                            |            | 4                       | 6                     | 6      |
|                              |            | -                       | · · · · ·             | •      |
|                              |            |                         |                       |        |
|                              |            |                         |                       |        |
|                              |            |                         |                       |        |
|                              |            |                         |                       |        |
|                              |            |                         | un in anlantad        |        |

- 3. For multi-location facilities, ensure correct location is selected
- 4. Select the **Date & Time** for the required report **OR**
- 5. Select from the list of **Last 50 bank deposits**
- 6. Click Update and the selected report will be displayed on the screen
- 7. It can then be **Printed** or **Exported** using the corresponding blue buttons at the bottom right of the screen